## <u>EOS-1D X Mark II無線連接至智能手機(需配合傳輸器WFT-E6D或WFT-E8D)</u> EOS-1D X Mark II wireless connect with smartphone (require transmitter WFT-E6D or WFT-E8D)

 安裝傳輸器,然後開啟相機 Attach the transmitter, and then turn on the camera

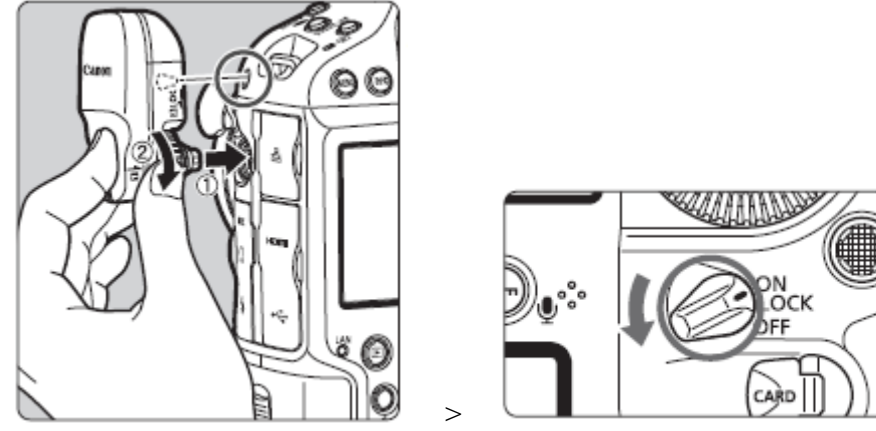

- 2. 在相機上,按下≤MENU≥按鈕。在 [♀3] 設定頁下,選擇 [通訊設定]
  - On the camera, press the <MENU> button. Under the [ $\mathbf{\mathbf{Y3}}$ ] tab, select [communication settings]

| 🛍 AF 🕨  | 💡 .e. ★ |
|---------|---------|
|         | SET UP3 |
| 視頻系統    | 適用於PAL  |
| 電池資訊    |         |
| 清潔影像感應器 |         |
| 通訊設定    |         |
| GPS設定   |         |
| HDMI格數  | AUTO    |
|         |         |

3. 選擇 [通訊功能] 中的 [啟用] Select [Enable] in [Communication func]

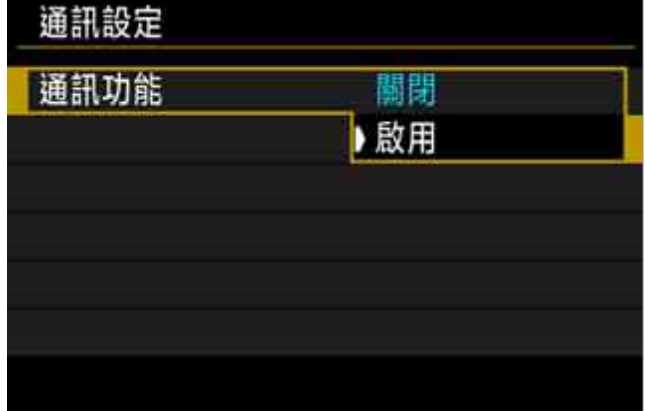

## 4. 選擇 [網路設定]

Select [Network settings]

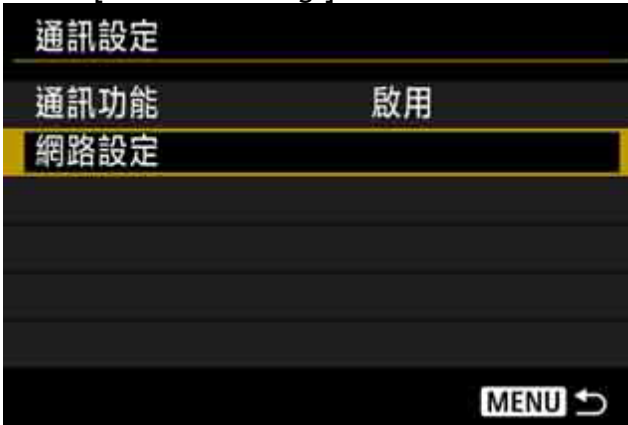

5. 選擇 [連接設定]

| Select [Connection settings] |                       |
|------------------------------|-----------------------|
| 網路設定                         |                       |
| 連接設定                         | 中斷                    |
| 功能設定                         |                       |
| 相機之間的時間同步                    |                       |
| 暱稱                           | EOS-1DX2              |
| 錯誤描述                         | and the contractions. |
|                              |                       |
|                              | MENU 5                |
|                              |                       |

6. 選擇 [SET\*]

| Select [SET*] |        |
|---------------|--------|
| 連接設定          |        |
|               |        |
| SET1 未指定      | Ţ      |
| SET2 未指定      |        |
| SET3 未指定      |        |
| SET4 未指定      |        |
| SET5 未指定      |        |
| SET6 未指定      |        |
| 中斷            | MENU 🕁 |

- 7. 選擇 [連接精靈]
  - Select [Connection wizard]

| 連接設定        | SET1   |
|-------------|--------|
| 連接          |        |
| 連接精靈        |        |
| 變更          |        |
| 以記憶卡儲存/載入設定 |        |
| 刪除設定        |        |
| 確認設定        |        |
|             | MENU ᠫ |

- =
- 8. 選擇通訊方法為 [智能手機] ,然後選擇 [確定] Select [Smartphone], and then select [OK]

| 選擇通訊方法       |                                                                                                    |
|--------------|----------------------------------------------------------------------------------------------------|
| O FTP傳輸      |                                                                                                    |
| O EOSUtility | le la la la la la la la la la la la la la                                                                                                    |
| O WFT伺服器     |                                                                                                    |
| ◎ 智能手機       |                                                                                                    |
|              | , in the second second s |
|              | Å                                                                                                    |
| 取消           | 確定                                                                                                    |

- =
- 9. 選擇 [無線] ,然後選擇 [確定] Select [Wireless], and then select [OK]

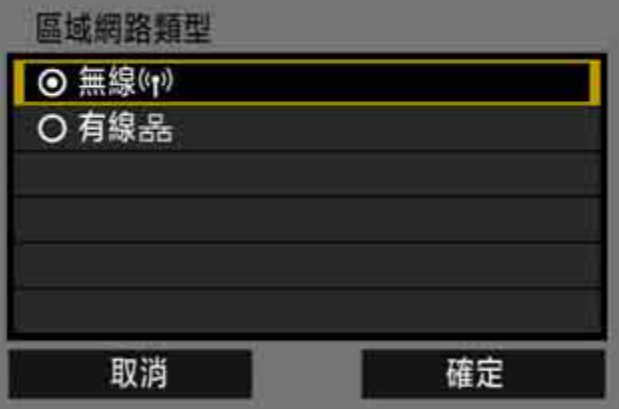

10. 選擇[簡易連接], 然後選擇[確定] Select [Easy connection], and then select [OK]

| 連接方法   |               |
|--------|---------------|
| ◎ 簡易連接 |               |
| O 選擇網路 |               |
| 將相機直接  | <b>接連接到裝置</b> |
| 取消     | 確定            |

11. 啟動智能手機的Wi-Fi功能,然後選擇相機螢幕上顯示的SSID;而密碼請輸入相機螢幕上顯示的加密金鑰 Activate the Wi-Fi function of the smartphone, then select the SSID (network name) displayed on the camera's LCD monitor; for the password, enter the encryption key on the camera's LCD monitor.

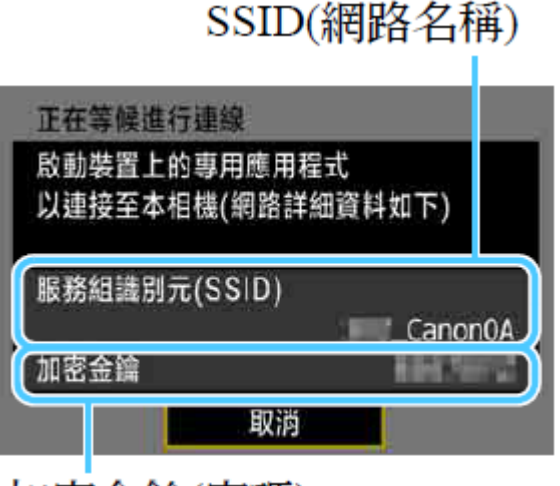

加密金鑰(密碼)

12. 在智能手機 / 平板電腦上啟動Camera Connect Start Camera Connect on the smartphone

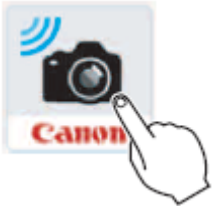

13. 在智能手機上選擇要連接的相機 Select the camera to connect to on the smartphone

| New camera found. Select<br>camera to connect to. |  |
|---------------------------------------------------|--|
| Calleras                                          |  |
| Canon EOS                                         |  |

14. 回到相機,下方畫面會出現在相機的液晶螢幕中,請選擇 [確定] Back to camera, the screen below will appear on the camera's LCD monitor. Please select [OK]

| 連接至此智能手機:    |      |
|--------------|------|
| 可查看的影像       | 全部影像 |
| INFO. 可查看的影像 |      |
| 取消           | 確定 ▶ |

15. 選擇 [確定] Select [OK]

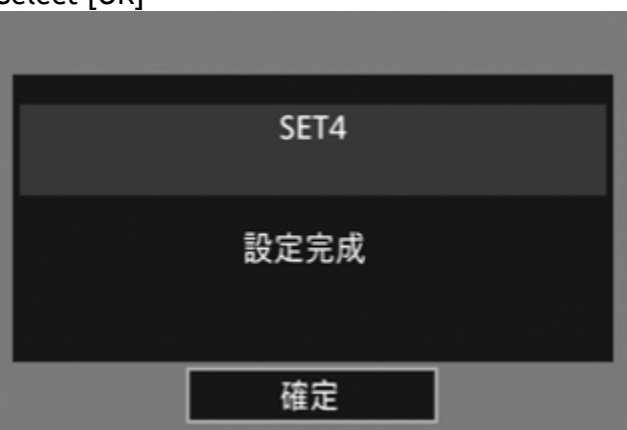

16. 智能手機出現下圖畫面,與相機連接的設定到此完成

The screen below will appear on the Smartphone, the setting for connecting to camera is now completed

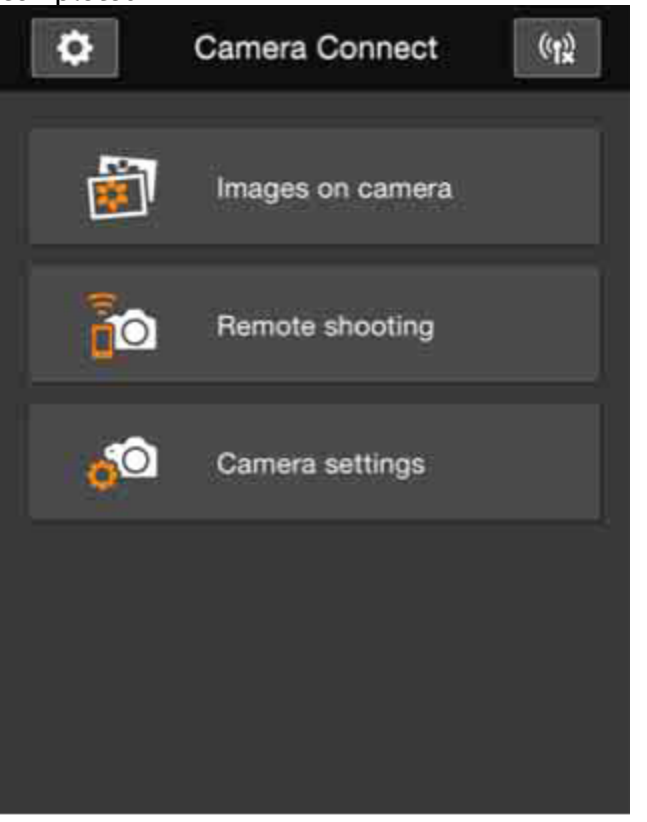

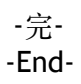